डॉo एसo सिद्धार्थ, भावप्रव्सेव अपर मुख्य सचिव शिक्षा विभाग, बिहार सरकार

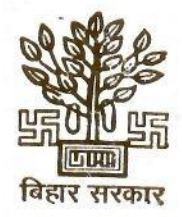

विकास भवन, पटना - 800 015 फोन : 0612 - 2217016 (कार्यालय) फैक्स : 0612 - 2235108 ई-मेल : secy-edn-bih@nic.in

पत्रांक- .... 27/ जी

पटना, दिनांक- <u>28 04 2025</u>

सेवा में,

सभी जिला शिक्षा पदाधिकारी, बिहार।

बिहार राज्य की शिक्षा व्यवस्था के विकास में शिक्षकों की बहुत ही महत्वपूर्ण भूमिका है। इस कारण से इनकी समस्याओं के निराकरण की अनेक व्यवस्थायें की गयी हैं, जिसमें जिला स्तर/प्रखण्ड के स्तर पर इनकी समस्याओं का निष्पादन, प्रत्येक शनिवार को जनता दरबार आयोजित करना भी है ताकि शिक्षकों की समस्याओं का समाधान स्थानीय स्तर पर ही हो। इन शिकायतों का स्थानीय स्तर पर निवारण नहीं होने के कारण शिक्षक मुख्यालय में स्थापित कमांड एण्ड कन्ट्रोल सेन्टर में अपनी शिकायत दर्ज करने लगे हैं। शिक्षकों द्वारा कमांड एण्ड कन्ट्रोल सेन्टर में समर्पित आवेदनों को जिला शिक्षा पदाधिकारी को भेजकर उनका निष्पादन कराया जाता है। स्थानीय स्तर पर शिक्षकों की समस्या का निष्पादन नहीं होने के कारण बड़ी संख्या में शिक्षकगण राज्य मुख्यालय में पहुँच जाते हैं एवं कभी–कभी ऐसा देखा गया है कि पूरे परिवार सहित अपनी समस्या लेकर वरीय पदाधिकारियों से मिलने सचिवालय पहुँच जाते हैं। इससे जहाँ एक ओर शिक्षकों को व्यक्तिगत कठिनाई होती है वहीं दूसरी ओर राज्य मुख्यालय कार्यालय का भी कार्य बाधित होता है। इस संबंध में बार–बार क्षेत्रीय पदाधिकारियों को कहा गया है कि वे स्थानीय स्तर पर ही शिक्षकों की विभिन्न समस्याओं का निष्पादन करें। लेकिन ऐसा लगता है कि इसे गंभीरतापूर्वक नहीं लिया जा रहा है।

शिक्षकों की समस्या के निष्पादन हेतु एक structured website स्थापित किया गया है। इसके अन्तर्गत ई–शिक्षा कोष पोर्टल पर शिक्षकों को शिकायत दर्ज करने हेतु विकल्प दिया जा रहा है। विभिन्न प्रकार की शिकायतों की सूची अनुलग्नक के रूप में संलग्न है। जो भी शिक्षक राज्य सरकार के अधीन कार्यरत हैं वे अपने login के माध्यम से अपनी शिकायत ई–शिक्षा कोष पोर्टल माध्यम से दर्ज कर सकते हैं। जिन विषयों के संबंध में शिक्षक अपनी शिकायत दर्ज कर सकते हैं, वे निम्नवत् हैं:–

| 1  | लम्बित वेतन भुगतान     | वेतन भुगतान, बकाया वेतन भुगतान, वेतन गणना सही नहीं होना,                |
|----|------------------------|-------------------------------------------------------------------------|
|    |                        | बकाया गणना सही नहीं होना।                                               |
| 2  | अवकाश                  | अस्वीकृत अवकाश, कम–अवधि अवकाश स्वीकृति, चिकित्सा अवकाश,                 |
|    |                        | अध्ययन अवकाश, मातृत्व अवकाश, अन्य अवकाश।                                |
| 3  | सेवा संबंधित शुद्धियाँ | वेतन शुद्धि, योगदान की अवधि शुद्धि, पदस्थान के स्थान में शुद्धि,        |
|    |                        | विषय मे शुद्धि, जन्म तिथि मे शुद्धि एवं अन्य शुद्धि।                    |
| 4  | पी०एम० पोषण            | भोजन की गुणवत्ता, भोजन की अपूर्त्ति न होना, एम0डी0एम0 से                |
|    | योजना                  | संबंधित अन्य।                                                           |
| 5  | सरकारी योजना से        | बच्चों को किताब अप्राप्त रहना, बच्चों को पोशाक राशि अप्राप्त रहना,      |
|    | संबंधित                | साईकिल का पैसा अप्राप्त रहना, मुख्यमंत्री किशोरी स्वास्थ्य योजना        |
|    |                        | का पैसा अप्राप्त रहना, मुख्यमंत्री कन्या उत्थान योजना का पैसा           |
|    |                        | अप्राप्त रहना।                                                          |
| 6  | अन्य विद्यालयी         | बेंच डेस्क की कमी, शौचालय, बिजली, जल आपूर्त्ति, स्मार्ट                 |
|    | शिकायतें               | क्लास/आई0सी0टी0 लैब एवं अन्य निर्माण संबंधी, विद्यालय भवन               |
|    |                        | या जमीन का अतिक्रमण, ध्वस्त किए जाने वाले भवन।                          |
| 7  | भ्रष्टाचार             | किसी भी कर्मचारी के विरूद्ध, जिला शिक्षा पदाधिकारी/जिला                 |
|    |                        | कार्यक्रम पदाधिकारी/प्रखण्ड शिक्षा पदाधिकारी के विरूद्ध भ्रष्टाचार      |
|    |                        | की शिकायतें।                                                            |
| 8  | यौनाचार प्रताड़ना      | यौन उत्पीड़न, अन्य कर्मचारी/शिक्षक द्वारा उत्पीड़न, आम जन द्वारा        |
|    |                        | उत्पीड़न ।                                                              |
| 9  | शिक्षकों के विरूद्ध    | प्रधान शिक्षक/प्रधानाध्यापक एवं अन्य शिक्षक के विरूद्ध शिकायत,          |
|    | शिकायत                 | गैर शिक्षक कर्मियों के विरूद्ध शिकायत, विद्यार्थियों के साथ दुर्व्यवहार |
|    |                        | की शिकायत।                                                              |
| 10 | स्थानान्तरण संबंधित    | असाध्य रोग (कैंसर रोग), गंभीर बीमारी (किडनी, हृद्य रोग एवं लिवर         |
|    | शिकायत                 | से संबंधित), विशेष रूप से सक्षम व्यक्तियों के आधार पर,                  |
|    |                        | ऑटिज्म/मानसिक विकलांगता, विधवा एवं परित्यक्त महिला शिक्षक,              |
|    |                        | पति-पत्नी के पदस्थापन के आधार पर, दूरी के आधार पर।                      |
| 11 | आपातस्थिति             | चिकित्सा आपात स्थिति, जान का खतरा।                                      |
| 12 | सुझाव                  |                                                                         |

ये सारे शिकायत दर्ज करने पर जिला शिक्षा पदाधिकारी/निदेशक, प्राथमिक शिक्षा/निदेशक, माध्यमिक शिक्षा/निदेशक, मध्याहन भोजन योजना एवं अपर मुख्य सचिव एक साथ देख सकेंगे। कंडिका–7 में भ्रष्टाचार से संबंधित शिकायत केवल निदेशक, प्राथमिक शिक्षा/निदेशक, माध्यमिक शिक्षा एवं अपर मुख्य सचिव ही एक साथ देख सकेंगे। जिला शिक्षा पदाधिकारी का यह दायित्व होगा कि शिकायतों का निष्पादन कर अनुपालन प्रतिवेदन इसी ई–शिक्षा कोष पर अपलोड करेंगे ताकि अपर मुख्य सचिव के जन शिकायत कोषांग द्वारा समय–समय पर अनुपालन की समीक्षा हो सकें।

यह स्पष्ट किया जाता है कि यह website मूल आवेदन के लिये नहीं है। मूल आवेदन अभी भी स्थानीय प्रखंड शिक्षा पदाधिकारी/जिला शिक्षा पदाधिकारी को समर्पित किया जायेगा एवं उनके स्तर पर कार्रवाई नहीं होने पर शिकायत इस पोर्टल में दर्ज की जाएगी। शिक्षकगण को इस हेतु कमांड एण्ड कन्ट्रोल सेन्टर पर शिकायत दर्ज करने या मुख्यालय के वरीय पदाधिकारी से मिलने की कोई आवश्यकता नहीं है। अपर मुख्य सचिव, निदेशक, प्राथमिक शिक्षा एवं निदेशक, माध्यमिक शिक्षा दर्ज शिकायत पर अग्रेत्तर कार्रवाई करेंगे। शिक्षक भी दर्ज की गई शिकायत पर की गई कार्रवाई ई–शिक्षा कोष पोर्टल के माध्यम से देख सकेंगे।

आम जनता से शिकायत अभी भी कमांड एण्ड कन्ट्रोल सेन्टर के माध्यम से पूर्ववत् प्राप्त किया जायेगा एवं इसपर कार्रवाई कमांड एण्ड कन्ट्रोल सेन्टर के मॉनिटरिंग सिस्टम के माध्यम से पूर्ववत् किया जायेगा।

शिक्षा विभाग की इच्छा है कि शिक्षक विद्यालयों में रहकर शैक्षणिक कार्य करेंगे एवं अनावश्यक रूप से विभिन्न कार्यालयों के चक्कर लगाकर समय व्यर्थ नहीं करेंगे। प्राप्त शिकायत में यदि किसी कार्यालय द्वारा शिक्षकों के मूल आवेदन पर कार्रवाई में लापरवाही परिलक्षित होती है तो यह स्पष्ट किया जाता है कि संबंधित कर्मी पर अविलम्ब विभागीय कार्यवाही आरंम कर दी जायेगी।

अतः स्थानीय क्षेत्रीय पदाधिकारियों को सचेत किया जाता है कि प्राप्त विभिन्न मूल आवेदन पत्र का त्वरित निष्पादन करना सुनिश्चित करें ताकि शिक्षकों को ई–शिक्षा कोष पोर्टल पर अपनी शिकायत दर्ज करने की कोई आवश्यकता न हो।

विश्वासभाजन 222423 (डाँ० एस० सिद्धार्थ) अपर मुख्य सचिव। ज्ञापांक- 27/ जीव पटना, दिनांक- <u>28 041,2025</u> ..... प्रतिलिपि :--सचिव, शिक्षा विभाग/निदेशक, माध्यमिक शिक्षा/निदेशक, प्राथमिक शिक्षा/ निदेशक (प्रशासन)/निदेशक, जन शिक्षा/विशेष निदेशक, माध्यमिक शिक्षा, शिक्षा विभाग, बिहार को सूचनार्थ एवं आवश्यक कार्रवाई हेत् प्रेषित।

| CI M.  | Grie                                  | vance | Lategory and Subcategory                                       |                              |
|--------|---------------------------------------|-------|----------------------------------------------------------------|------------------------------|
| 51.190 | Category                              | SI.No | Sub Category                                                   | Action<br>Taken<br>Authority |
|        |                                       | 1     | Salary Payment Pending                                         | DEO                          |
| 1      | Payment                               | 2     | Arrear Payment Pending                                         | DEO                          |
|        | - aymone                              | 3     | Salary Calculation not Correct                                 | DEO                          |
|        |                                       | 4     | Arrear Calculation Not Correct                                 | DEO                          |
|        |                                       | 1     | Leave Not Sanctioned                                           | DEO                          |
|        |                                       | 2     | Insufficient Leave Sanctioned                                  | DEO                          |
| 2      | Leave                                 | 3     | Medical Leave                                                  | DEO                          |
|        | Douve                                 | 4     | Study Leave                                                    | DEO                          |
|        |                                       | 5     | Maternity Leave                                                | DEO                          |
|        |                                       | 6     | Other Leave Related Matter                                     | DEO                          |
|        |                                       | 1     | Pay Scale Correction                                           | DEO                          |
|        |                                       | 2     | Date of Joining Correction                                     | DEO                          |
| 3      | Service Datails Competing             | 3     | Place of Posting Correction                                    | DEO                          |
| 5      | Service Details Correction            | 4     | Subject Correction                                             | DEO                          |
|        |                                       | 5     | Date of Birth Correction                                       | DEO                          |
|        |                                       | 6     | Other Details Correction                                       | DEO                          |
|        |                                       | 1     | Ouality of Food                                                | DEO                          |
| 4      | 4 PM Poshan Yojan(MDM)                | 2     | MDM not Served                                                 | DEO                          |
|        |                                       | 3     | Other MDM Complaint                                            | DEO                          |
|        |                                       | 1     | Children Not Received Book                                     | DEO                          |
|        |                                       | 2     | Not Received Money for Uniform                                 | DEO                          |
|        | C. L'ADIA                             | 3     | Not Received Money for Biovolo                                 | DEO                          |
| 5      | Complaint Related to Govt.<br>Schemes | 4     | Not Received Money for Mukhyamantri Kishori<br>Swasthya Yojana | DEO                          |
|        |                                       | 5     | Not Received Money for Mukhyamantri Kanya<br>Utthan Yojana     | DEO                          |
|        |                                       | 1     | Shortage of Bench Desk                                         | DEO                          |
|        |                                       | 2     | Toilet                                                         | DEO                          |
|        |                                       | 3     | Electricity                                                    | DEO                          |
| 6      | Other School Complaint                | 4     | Water Supply                                                   | DEO                          |
|        |                                       | 5     | Smart Class/ICT Lab                                            | DEO                          |
|        |                                       | 6 0   | Other Construction                                             | DEO                          |
|        |                                       | 0 1   | Encroachment of Land or Rooms                                  | DEO                          |
|        |                                       |       | Corruption Against Other Staff                                 | DEO                          |
| -      |                                       | 2 0   | Complaint Against DEO                                          | Director/ACS                 |
| 1      | Corruption                            | 3 0   | Complaint Against DPO                                          | Director/ACS                 |
|        |                                       | 4 0   | Complaint Against BEO                                          | Director/ACS                 |
|        |                                       | 1 6   | Sexual Harassment                                              | Director/ACS                 |
| 8      | Harassment                            | 2 H   | Harassment by Other Staff/Teacher                              | DEO                          |
|        |                                       | 3 F   | Public Harassment                                              | DEO                          |

|            | Griev                           | ance ( | Category and Subcategory                                                                      |                              |
|------------|---------------------------------|--------|-----------------------------------------------------------------------------------------------|------------------------------|
| Sl.No      | Category                        | SI.No  | Sub Category                                                                                  | Action<br>Taken<br>Authority |
| 9          | Complaint against other Teacher | 1      | Against Head Teacher/Headmaster and other teacher                                             | DEO                          |
|            | Complaint against other Teacher | 2      | Teachers Not Teaching                                                                         | DEO                          |
|            |                                 | 3      | Misbehaving with Student                                                                      | DEO                          |
|            |                                 | 1      | Incurable Diseases (various types of cancer)                                                  | DEO                          |
| 9 Ca<br>10 |                                 | 2      | Serious Illness (kidney disease, heart disease, liver disease)                                | DEO                          |
|            |                                 | 3      | Self Appointment on the Basis of Specially Abled                                              | DEO                          |
|            | Transfer                        | 4      | Autism / Mental Disability                                                                    | DEO                          |
|            |                                 | 5      | Widow and Abandoned Female Teacher                                                            | DEO                          |
|            |                                 | 6      | Transfer on the basis of posting of husband/wife                                              | DEO                          |
|            |                                 | 7      | Application received from on the basis of<br>"Distance of present posting from desired place" | DEO                          |
| 11         | Emergency                       | 1      | Medical Emergency                                                                             | DEO                          |
|            | Emergency                       | 2      | Threat of Life                                                                                | DEO                          |
| 12         | Suggestions                     | 1      | Suggestions                                                                                   | Director/ACS                 |

Note 1.Upload document for grievance in PDF file 2.Upload photo if any for grievance

# शिक्षक लॉगिन के माध्यम से eShikshakosh पोर्टल पर शिकायत दर्ज करना

eShikshakosh पोर्टल पर शिकायत दर्ज करने की प्रक्रिया

- 1. eShikshakosh पोर्टल (https://eshikshakosh.bihar.gov.in/login) में लॉगिन करें।
- 2. User Type में से Teacher चुनें।
- 3. User ID और Password दर्ज करें।गणितीय समस्या को हल कर Captcha दर्ज करें।
- 4. SIGN IN पर क्लिक करें और पोर्टल में प्रवेश करें।
- 5. लॉगिन डैशबोर्ड से Grievance चुनें।
- 6. "Grievance" पर क्लिक करें। नई शिकायत दर्ज करने के लिए "Add" पर क्लिक करें।
- 7. Category, Subcategory, और Subject ड्रॉपडाउन मेनू से चुनें।
- 8. Grievance Description फील्ड में अपनी शिकायत का विवरण दर्ज करें।
- 9. यदि आपके पास कोई सहायक दस्तावेज़ हैं, तो उन्हें Upload Grievance Document में अपलोड करें।

- 10. " "Submit" पर क्लिक कर के अपनी शिकायत दर्ज करें।
- 11. सफलतापूर्वक शिकायत दर्ज होने के बाद एक Grievance ID जनरेट होगी और आपके पंजीकृत मोबाइल नंबर पर एक SMS भेजा जाएगा।
- 12. अपनी शिकायत की स्थिति ट्रैक करने के लिए "Grievance Raised by Me" पर जाएं।
- 13. Grievance Number दर्ज करें और "Search" पर क्लिक करें। आपकी दर्ज की गई शिकायत दिखाई देगी। 14. कायत की स्थिति देखने के लिए "View Details" पर क्लिक करें।

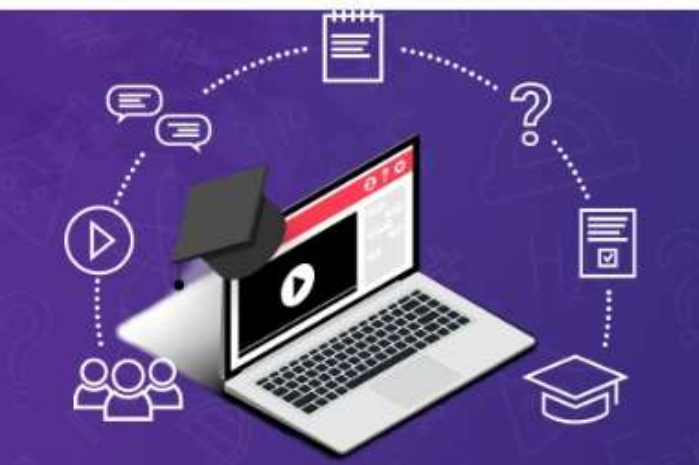

" Education is the key to success, Success is the key to achievement, Achievement is the key to hope, Hope is the key to happiness And happiness is the key to harmony"

Niyojit Teacher Update Login

 Headmaster District Choice (CBSC/ICSE) BSEIDC Electronically Project
 Monitoring System (e-PMS) Login
 e-LOTS

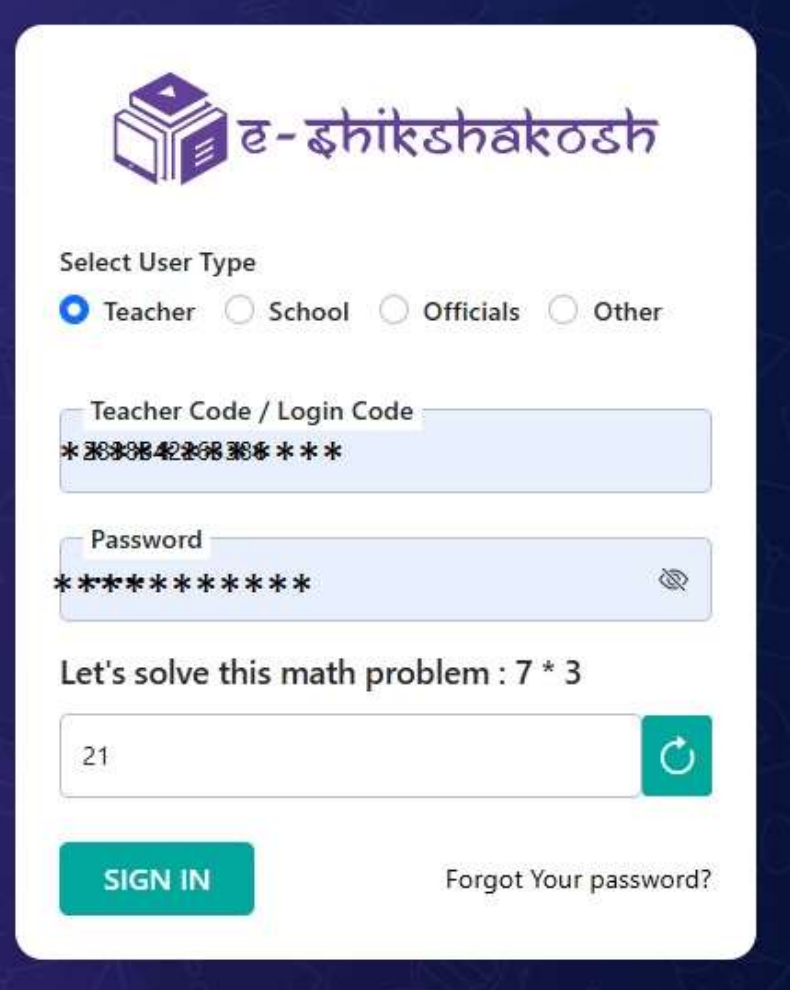

😢 Helpdesk No. 9523300520 9430820499

| e-shiksh | akosh 🔡                |                        |         |                                           | ASSISTANT T  | TEST_4<br>EACHER ELEMENTARY (3) | 4° 🕸 Đ       |
|----------|------------------------|------------------------|---------|-------------------------------------------|--------------|---------------------------------|--------------|
|          |                        |                        | Search  | a                                         |              |                                 | ALL AN       |
|          |                        | 3                      | HO @    |                                           |              |                                 | HOZY         |
|          | Dashboard              | Student<br>Enrollement | Teacher | Request for Transfer<br>on Special Ground | Raise Ticket | Q<br>Notification               | Peres<br>KAL |
|          | 20<br>Teacher Training | <b>?</b><br>Grievance  |         |                                           |              |                                 | 9:30         |
|          |                        |                        | 20.00   |                                           |              |                                 |              |

| e-shikshakosh                 | ≡ 88                                                          |                                                                                         | ASSI                                                  | ISTANT TEACHER ELEMENTARY (3)      |  |  |  |
|-------------------------------|---------------------------------------------------------------|-----------------------------------------------------------------------------------------|-------------------------------------------------------|------------------------------------|--|--|--|
| Grievance     Raise Grievance | Add Raise Grievance<br>+ Add/जोड़ें © Grie                    | e/शिकायत उठाना जोड़ें<br>evance Raised By Me/मेरे द्वारा उठाई गई शिकायत                 | (*) Indicates Mandatory/(*) संकेतक अन्                |                                    |  |  |  |
|                               | Complainant Name<br>शिकायतकर्ता का नाम                        | : Ratnesh Test_4                                                                        | Complainant Mobile No. ः<br>शिकायतकर्ता का मोबाइल नं. | XXXXXX7536                         |  |  |  |
|                               | Complainant Email<br>शिकायतकर्ता का ईमेल                      | : ghjhg@email.com                                                                       | Designation :<br>पद                                   | : Assistant Teacher Elementary (3) |  |  |  |
|                               | Upload Grievance<br>Document<br>शिकायत दस्तावेज अपलोड<br>करें | Choose File No file chosen<br>(Only .png, .jpg, .jpeg, .pdf Files Of Max Size<br>2 MB.) | Category :<br>श्रेणी                                  | Complaint Related to Govt. Sche 🗸  |  |  |  |
|                               | Sub Category<br>उप श्रेणी                                     | Children Not Received Book                                                              | Subject :<br>विषय                                     | Children Not Received Book 🖌 🔸     |  |  |  |
|                               | Grievance Description<br>शिकायत का विवरण                      | : (Maximum 250 characters)                                                              |                                                       |                                    |  |  |  |
|                               |                                                               | (Maximum 250 characters)                                                                |                                                       |                                    |  |  |  |
|                               | Submit/ जमा करें Re                                           | eset/पुनस्थापित<br>Copyrights 2025 All rights reser<br>Server 1                         | ved.                                                  |                                    |  |  |  |

## दर्ज की गई शिकायत देखने की प्रक्रिया

| शिकायतकर्ता का नाम शिकायतकर्ता का नाम शिकायतकर्ता का मोबाइल नं.                                                                                                    |                                                           |
|----------------------------------------------------------------------------------------------------|-----------------------------------------------------------|
| Raise Grievance     Complainant Email     : ghjhg@email.com     Designation     : A       शिकायतकर्ता का ईमेल     पद                                                                                                    | Assistant Teacher Elementary (3)                          |
| Grievance No. : Grievance Details :<br>शिकायत नं. शिकायत का विवरण                                                                                                    |                                                           |
| From Date : DD-MMM-YYYY To Date :<br>दिनांक से आज तक                                                                                                    | DD-MMM-YYYY                                               |
| Status :Select ~ Search/खोज करेंQ<br>स्थिति                                                                                                    |                                                           |
|                                                                                                    | Search Panel/पैनेल खोर                                    |
|                                                                                                    |                                                           |
| Action Takon                                                                                                    | Action to be Taken                                        |
| #         Grievance No./         Registration Date/         Category / Sub Category /         Grievance Details/         Action Taken           #         शिकायत न.         रजिस्ट्रेशन की तारीख         Subject/श्रेणी/उप श्रेणी/विषय         शिकायत का विवरण         By/की गई | by/की जाने वाली Status/ Action History/<br>कार्रवाई       |
| 1     2504270001     27-Apr-2025     Leave / Leave Not Sanctioned / Leave Not Sanctioned     test      E                                                                                                    | District Education Officer,<br>PATNA Pending View Details |

## दर्ज की गई शिकायत देखने की प्रक्रिया

| िंह- <del>इनिहिडनिबहे</del><br>Grievance | ⊟ B<br>Grieva             | Sub Cate<br>उप श्रेणी | egory                               | : Leave Not Sar                | : Leave Not Sanctioned       |                                          |                                   |                |        |             |  |  |
|------------------------------------------|---------------------------|-----------------------|-------------------------------------|--------------------------------|------------------------------|------------------------------------------|-----------------------------------|----------------|--------|-------------|--|--|
| Raise Grievance                          | + Ad                      | Subject<br>विषय       |                                     | :Leave Not Sar                 | nctioned                     |                                          |                                   |                |        |             |  |  |
|                                          | Com;<br>शिकाः             | Attachm<br>संलग्नक    | ient                                | : View Attachm                 | ent                          | (7536                                    |                                   |                |        |             |  |  |
|                                          | Com;<br>शिकाः             | Grievand<br>शिकायत    | ce Details<br>का विवरण<br>History I | : test<br>Details/किया दतिहा   | nt Teacher Elementary (3)    |                                          |                                   |                |        |             |  |  |
|                                          | Griev<br>शिकाः            | SI<br>No./            | Action<br>Date/<br>क्रिया           | Action Taken<br>Description/কী | Action<br>Taken by/<br>की गई | Action to be<br>Taken by/की<br>जाने वाली | Grievance<br>Status/<br>शिकायत की | Attachment/    |        |             |  |  |
|                                          | दिनांब<br>Statu<br>स्थिति | gp.vi.                | 27-Apr-<br>2025                     | Grievance Raised               | कारवाइ<br>                   | District<br>Education<br>Officer, PATNA  | Pending                           | N/A            |        |             |  |  |
|                                          |                           |                       |                                     |                                |                              |                                          | Print/ਸ਼ਿੱਟ                       | Close/बंद करें | Search | Panel/पैनेल |  |  |

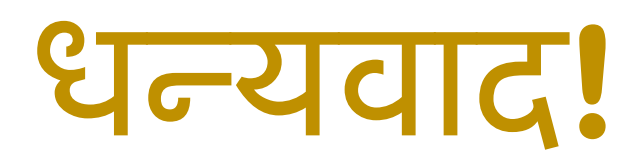

Raising a Grievance on eShikshakosh Portal through Teacher Login

#### Steps to raise grievance on eShikshakosh Portal

- 1. Login to eShikshakosh Portal(*https://eshikshakosh.bihar.gov.in/login*).
- 2. Select **Teacher** from User Type
- 3. Enter **User ID** and **Password**
- 4. Enter Captcha by solving math problem
- 5. Click on **SIGN IN** to enter into the portal
- 6. Select **Teacher** from login dashboard
- 7. Click on "Grievance".
- Click on "Add" to raise a new grievance. Select the Category, Subcategory, and Subject from the dropdown menus. Enter the details of your grievance in the Grievance Description field.
- 9. If you have any supporting documents, upload them under Upload Grievance Document.

### Step to Raise Grievance

10.Click on "**Submit**" to raise the grievance.

- 11.Upon successful submission, a Grievance ID will be generated, and an SMS will be sent to your registered mobile number.
- 12.To track the status of your grievance, go to "Grievance Raised by Me".
- 13."Enter the Grievance Number and click on "Search". Your submitted grievance will appear.
- 14. Click on "View Details" to check its status

### Step to Raise Grievance (Teacher Login)

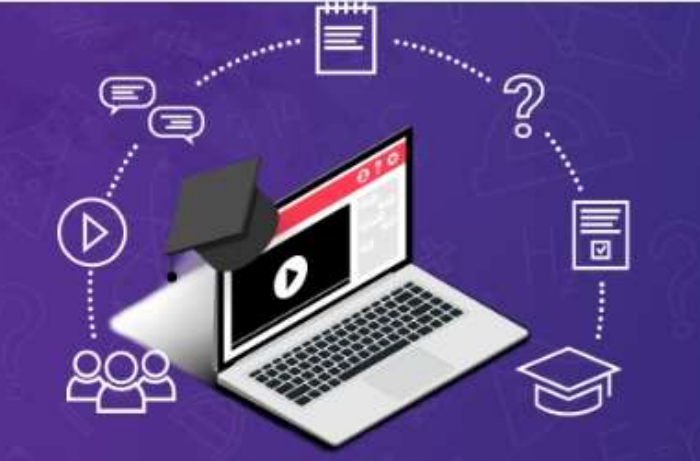

" Education is the key to success, Success is the key to achievement, Achievement is the key to hope, Hope is the key to happiness And happiness is the key to harmony"

O Niyojit Teacher Update Login

 Headmaster District Choice (CBSC/ICSE)  ③ BSEIDC Electronically Project Monitoring System (e-PMS) Login
 ④ e-LOTS
 ④ Grievance Portal

shikshakosh Select User Type 🔾 Teacher 🗌 School 🗌 Officials 🗌 Other Teacher Code / Login Code \*\*\*\*\*\*\*\*\*\*\* Password \*\*\*\*\* œ Let's solve this math problem : 7 \* 3 C 21 Forgot Your password? SIGN IN

😢 Helpdesk No. 9523300520 9430820499

## Step to Raise Grievance

| e- shiksh | akosh 🔡                |                        |         |                                           | ASSISTANT T  | TEST_4<br>EACHER ELEMENTARY (3) | 4° 🔅 Đ |
|-----------|------------------------|------------------------|---------|-------------------------------------------|--------------|---------------------------------|--------|
|           |                        |                        | Search  | Q                                         |              |                                 |        |
|           |                        | 3                      | H.O. P. | S. S. S.                                  |              |                                 |        |
|           | Dashboard              | Student<br>Enrollement | Teacher | Request for Transfer<br>on Special Ground | Raise Ticket | Q<br>Notification               |        |
|           | 20<br>Teacher Training | <b>?</b><br>Grievance  |         |                                           |              |                                 | 9:30   |
|           |                        |                        | 2 cent  |                                           |              |                                 |        |

## Step to Raise Grievance

| e-shikshakosh     | ≡ 88                                                                                                    | ASSISTANT TEACHER ELEMENTARY (3)                                |
|-------------------|----------------------------------------------------------------------------------------------------|-----------------------------------------------------------------|
| Grievance         | Add Raise Grievance/शिकायत उठाना जोड़ें<br>+ Add/जोड़ें © Grievance Raised By Me/मेरे द्वारा उठाई गई शिकायत | (*) Indicates Mandatory/(*) संकेतक अनिवार्य                     |
| S Raise Grievance | Complainant Name : Ratnesh Test_4<br>शिकायतकर्ता का नाम                                                     | Complainant Mobile No. : XXXXX7536<br>शिकायतकर्ता का मोबाइल नं. |
|                   | Complainant Email : ghjhg@email.com<br>शिकायतकर्ता का ईमेल                                                  | Designation : Assistant Teacher Elementary (3)<br>पद            |
|                   | Upload Grievance<br>Document<br>शिकायत दस्तावेज अपलोड<br>करें                                               | Category : Complaint Related to Govt. Sche 🛩 🗼                  |
|                   | Sub Category : Children Not Received Book 🗸 •<br>उप श्रेणी                                                  | Subject : Children Not Received Book 🗸 .<br>विषय                |
|                   | Grievance Description :<br>शिकायत का विवरण                                                                  |                                                                 |
|                   | (Maximum 250 characters)                                                                                    |                                                                 |
|                   | Copyrights 2025 All rights                                                                                  | eserved.                                                        |
|                   | Server 1                                                                                                    |                                                                 |

### Step to View Raised Grievance

| 💣 e- shikshakosh  | ≡                             | 88                                   |                                            |                                                            |                                        |                                      | ASSISTANT TEACHER E                               | ELEMENTARY (3     | "   🗘 🔅 Đ                             |
|-------------------|-------------------------------|--------------------------------------|--------------------------------------------|------------------------------------------------------------|----------------------------------------|--------------------------------------|---------------------------------------------------|-------------------|---------------------------------------|
| ③ Grievance       | হিল                           | कायतकर्ता का नाम                     |                                            |                                                            | शिकायतव                                | र्कत का मोबाइल नं.                   |                                                   |                   |                                       |
| ◆ Raise Grievance | Co<br>যিন                     | mplainant Email<br>कायतकर्ता का ईमेल | : ghjhg@email.com                          |                                                            | Designat<br>पद                         | tion                                 | : Assistant Teacher Eleme                         | ntary (3)         |                                       |
|                   | Grievance No. :<br>शिकायत नं. |                                      |                                            | Grievanc<br>शिकायत                                         | Grievance Details :<br>शिकायत का विवरण |                                      |                                                   |                   |                                       |
|                   | From Date :<br>दिनांक से      |                                      | DD-MMM-YYYY                                | : DD-MMM-YYYY                                              |                                        |                                      | DD-MMM-YYYY                                       |                   |                                       |
|                   | Sta<br>स्थि                   | Status :Select<br>स्थिति             |                                            | ~                                                          | Search/खोज करेंQ                       |                                      |                                                   |                   |                                       |
|                   |                               |                                      |                                            |                                                            |                                        |                                      |                                                   |                   | Search Panel/पैनेल खोजें              |
|                   |                               |                                      |                                            |                                                            |                                        |                                      |                                                   |                   | 2 6                                   |
|                   | #                             | Grievance No./<br>शिकायत नं.         | Registration Date/<br>रजिस्ट्रेशन की तारीख | Category / Sub Category /<br>Subject/श्रेणी/उप श्रेणी/विषय | Grievance Details/<br>शिकायत का विवरण  | Action Taken<br>By/की गई<br>कार्रवाई | Action to be Taken<br>by/की जाने वाली<br>कार्रवाई | Status/<br>स्थिति | Action History/<br>कार्रवाई का इतिहास |
|                   | 1                             | 2504270001                           | 27-Apr-2025                                | Leave / Leave Not Sanctioned<br>/ Leave Not Sanctioned     | test                                   |                                      | District Education Officer,<br>PATNA              | Pending           | View Details                          |

### Step to View Raised Grievance

| e-shikshakosh   | ⊟ B<br>Grieva   | Sub Cat<br>उप श्रेणी | egory                  | :Leave Not Sar                       | nctioned                       |                                         |                      |                        | T TEACHER ELEMENTARY (3)  | দ্রু গ্রে  |
|-----------------|-----------------|----------------------|------------------------|--------------------------------------|--------------------------------|-----------------------------------------|----------------------|------------------------|---------------------------|------------|
| Raise Grievance | + Ad            | Subject<br>विषय      |                        | :Leave Not Sar                       | nctioned                       |                                         |                      |                        |                           |            |
|                 | Com;<br>शिका    | Attachm<br>संलग्नक   | ient                   | : View Attachm                       | ent                            |                                         |                      |                        | (7536                     |            |
|                 | Com;<br>शिकाः   | Grievan<br>शिकायत    | ce Details<br>का विवरण | ः test                               |                                |                                         |                      |                        | nt Teacher Elementary (3) |            |
|                 | Griev<br>शिकाः  | Action               | Action<br>Date/        | Details/।क्रथा इतिहा<br>Action Taken | स ।ववरण<br>Action<br>Taken by/ | Action to be<br>Taken by/की             | Grievance<br>Status/ |                        |                           | ]          |
|                 | From<br>दिनांक् | No./<br>क्र.सं.      | क्रिया<br>दिनांक       | Description/की<br>गई कार्रवाई विवरण  | की गई<br>कार्रवाई              | जाने वाली<br>कार्रवाई                   | शिकायत की<br>स्थिति  | Attachment/<br>संलग्नक | IMM-YYYY                  |            |
|                 | Statu<br>स्थिति | 1                    | 27-Apr-<br>2025        | Grievance Raised                     |                                | District<br>Education<br>Officer, PATNA | Pending              | N/A                    |                           |            |
|                 |                 |                      |                        |                                      |                                |                                         | Print/प्रिंट         | Close/बंद करें         | Search P                  | anel/पैनेल |

**Thank You!**